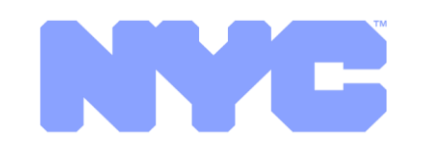

## NYC Emergency Supply on Medline.com

September 2020

🕽 2020 Medline Industries, Ind

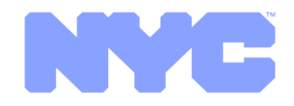

# Overview Stockpile Purpose

The NYC PPE Stockpile was developed as a backstop to NYC Healthcare organizations to be accessed when all other options are exhausted.

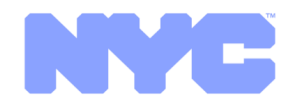

### Overview FAQ Document

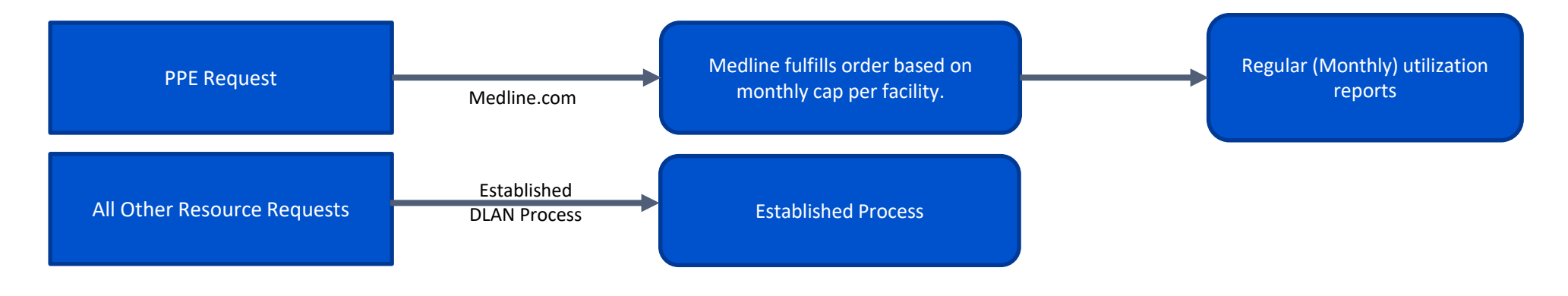

#### **PPE Stockpile Overview**

- By submitting an order through Medline you are confirming that the PPE you are requesting is required to protect staff and patients during the COVID-19 response and you currently have less than one week of the requested supplies on hand. This confirmation is important to the City's potential request for Federal reimbursement for the PPE being provided to your healthcare organization.
- Monthly order quantity caps are established for each organization and will not be turned on (except for testing sites) until the city determines allocations should be turned on
- You may request product once per week, as needed, or in an emergency where all other supplier options have been exhausted
- Product quantities are represented as cases and will be delivered in cases
- All requests must be submitted on medline.com prior to 10:30am for next day delivery Monday through Friday
- NYC holds the right to charge a cost associated with a supply request

#### Support Contact Information

Medline Customer Support Number: 866-478-1490 ext 2222

 For any questions regarding medline.com ordering, please contact the Medline customer support number

DOHMH Support Email: PPEsupport@health.nyc.gov ; 866-692-3641

# Overview **FAQ Document**

#### Can I order other items from Medline.com

• No, the account that is being set up for you is solely for the NYC stockpile. You will not be able to browse the site, you will only be able to see products that NYC has designated to you.

#### What items can I order?

 Depending on your facility, the following items may be available - Isolation Gowns, Goggles, Nitrile Gloves, Faceshields, Body Bags, Bouffant Caps, Boot Covers, Surgical Masks, N95, Infrared Digital Thermometers, Resuscitation Bags, Hand Sanitizer

#### Will we be charged for what we order?

 The City of New York may seek to recover costs for provision of PPE supplies that is not reimbursable under applicable FEMA emergency reimbursement policies. At this time, FEMA policies do not enable reimbursement of supplies provided to private for-profit entities, and therefore the City may seek cost recovery from these entities at a later date. Maximum rates set for cost recovery are prevailing market rate and are summarized in the table to the right

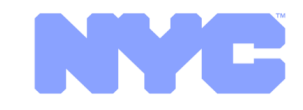

| Category                | Price Per Unit |
|-------------------------|----------------|
| L3 Iso Gowns            | \$1.25         |
| N95 Masks               | \$0.75         |
| Nitrile Gloves          | \$0.08         |
| 3-Ply Surgical Masks    | \$0.13         |
| Face Shields            | \$1.25         |
| Bouffant Caps           | \$0.15         |
| Shoe Covers (Pair)      | \$0.30         |
| Goggles                 | \$1.50         |
| IR Digital Thermometers | \$26.58        |
| Disaster Body Bags      | \$16.34        |
| Hand Sanitizers (16oz)  | \$4.25         |
| Resuscitation Bags      | \$8.09         |

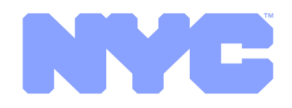

# Overview **FAQ Document**

#### How can I order more than my monthly allocated amount?

• You can place orders above your allocated amount but an order containing any one item over its allocation amount will flag the entire order and will require approval.

#### Can I place multiple orders per week / per month?

Please only enter one request per week. In an emergency, you can place an additional order, although the monthly product cap will remain the same.
 Example: Order one falls below allocation amount, order two within the same week falls over the monthly allocation amount – this order will be flagged and will need to be approved.

#### When do I need to place my orders?

• In order to receive your order the following business day orders will need to be placed before 10:30am

#### Where can I find more information on how to navigate Medline.com?

A step-by-step guide will be provided. For any questions on Medline.com, please contact the medline.com NYC customer service desk: 866-478-1490 ext
 2222

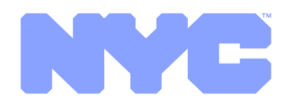

## Overview Webinar Overview

- 1. The NYC PPE Stockpile was developed as a backstop for healthcare organizations, only to be accessed when all other options are exhausted
- 2. Facility requestors accounts have been established and user information will be provided in email on Thursday, September 10, 2020. Users include everyone who received an invitation to the webinar:
  - 1. Facility Supply Chain Leader
  - 2. Facility Emergency Manager(s)
- 3. Monthly allocation methodology developed by NYC and will be noted on the medline.com platform

#### 4. Requests for stockpile product should only be submitted if all other options have been exhausted

- 1. If a time comes where you need to access the stockpile, it is recommended that 1 request is submitted per week, under the monthly allocation amount
- 2. Quantity fields are prefilled with maximum monthly case allotment
- 3. Orders should be placed as needed (may be more often than monthly)
- 4. You are encouraged to only order as much as needed within the monthly allotment
- 5. NYC approval workflow is established for request over the allocated amounts
  - 1. Approval will delay your delivery

#### 5. Deliveries are made next day – Monday through Friday

- 1. Requests must be in by 10:30am for next day delivery (Friday requests will be delivered Monday)
- 6. The City of New York may seek to recover costs for provision of PPE supplies that is not reimbursable under applicable FEMA emergency reimbursement policies. At this time, FEMA policies do not enable reimbursement of supplies provided to private for-profit entities, and therefore the City may seek cost recovery from these entities at a later date.
  - 6 © 2020 Medline Industries, Inc.

## Account Access/ User Views

© 2020 Medline Industries, Inc

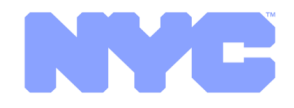

# First Login

- Visit <u>www.medline.com</u>
- Click "LOGIN/REGISTER"
- Enter your username and temporary password of welcome123 per NYC instructions
- Click "LOGIN"

If you ever forget your password in the future, you can click the "Forgot Username or Password?" link below the text fields to go through that process

| MEDLINE                                                                                                    | Search Products by Part # or Keyword                  | in products - Q LOGIN / REGISTER |
|----------------------------------------------------------------------------------------------------|-------------------------------------------------------|----------------------------------|
| PRODUCTS ~ WHO WE SERVE ~                                                                                                    | SUPPLY CHAIN 👻 BUSINESS SOLUTIONS 👻                   | CLINICAL EXPERTISE ABOUT         |
| <b>COVID-19 Re</b><br>Get the latest updates on access to high-<br><b>Information includes:</b><br>– Supply availability update<br>– Global infrastructure mobilization effo<br>– Collaboration with government and ot<br>– Expert guidance and conversations fro | Login<br>Username<br>Password<br>Password?            | x                                |
| COVID-19 RESOURCE CENTER                                                                                                    | Everyday Consumer? Shop, <mark>Medline at Home</mark> |                                  |
|                                                                                                    |                                                       |                                  |

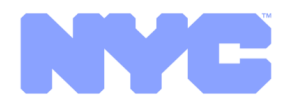

First Login

## **Create Unique Password**

Upon Login, you will be asked to change your password to something unique to you

| Change Your Password                            |                                                                                                    |
|-------------------------------------------------|----------------------------------------------------------------------------------------------------|
| It is required to change password before access | ing your account.                                                                                                    |
| Enter New Password                              |                                                                                                    |
| Confirm New Password                            | Password Policy: - Must be between 3 and 14 characters long - A numeric character is required - An uppercase character is required |
| SUBMIT                                          | $\square$                                                                                                    |

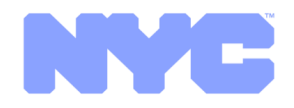

### First Login

## **Terms & Conditions**

#### **Accept Terms & Conditions**

#### Terms of Use

Please review the Medline website Terms of Use. All access to and use of this website is governed by these terms. Entering into this website indicates that you have reviewed the website Terms of Use and have agreed to be bound by these terms.

#### Disclaimer

All information provided on this website is subject to change without notice. While efforts have been made to make this website helpful and accurate, due to the open nature of this website, and the potential for errors in the storage and transmission of digital information, Medline does not warrant the accuracy of information obtained from this website. ALL MATERIALS POSTED ON THIS WEBSITE ARE "AS IS" AND WITHOUT WARRANTIES EXPRESS OR IMPLIED. MEDLINE DISCLAIMS ALL WARRANTIES INCLUDING THE IMPLIED WARRANTY OF MERCHANTIBILITY AND FITNESS FOR A PARTICULAR PURPOSE. MEDLINE DOES NOT WARRANT THAT FUNCTIONS CONTAINED ON THIS WEBSITE WILL BE UNINTERUPPTED OR ERROR-FREE, THAT DEFECTS WILL BE CORRECTED, OR THAT THIS WEBSITE OR THE SERVER ARE FREE OF VIRUSES OR OTHER HARMFUL COMPONENTS. MEDLINE DOES NOT WARRANT OR REPRESENT THE USE OF THE MATERIALS ON THIS WEBSITE IN TERMS OF THEIR CORRECTNESS, ACCURACY, RELIABILITY, OR OTHERWISE.

Access and Use of Information

#### eamorna eompnanoo eoolaradon

Medline has developed a compliance program to ensure that its policies and internal controls adhere to applicable statutes and regulations affecting the health care industry. Medline affirmatively declares that it is in compliance with both its own Program and the requirements of §§ 119400-119402 of the California Health and Safety Code.

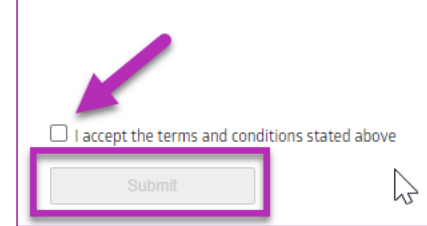

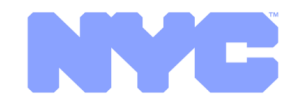

# First Login Select a Location

### If you have access to multiple locations, select the one for which you want to

|                                                                                                    |                                                                                                    |                                                                                                    |                                                                                                    | Welcome, S                                                                                                    | hereen Zaid                                  | (Logout)                              | ONE MEE                                   | DICAL EAS (19                                                                    | 948904)   Hel                               |
|----------------------------------------------------------------------------------------------------|----------------------------------------------------------------------------------------------------|----------------------------------------------------------------------------------------------------|----------------------------------------------------------------------------------------------------|----------------------------------------------------------------------------------------------------|----------------------------------------------|---------------------------------------|-------------------------------------------|----------------------------------------------------------------------------------|---------------------------------------------|
| ledline<br>I                                                                                                    |                                                                                                    | Search Products h                                                                                                    | by Part # or Keyword                                                                                                    | in pro                                                                                                    | oducts 🔻                                     | Q,                                    | МҮ АССО                                   |                                                                                  | 😭 CART                                      |
| ODUCTS 🗸                                                                                                    | WHO WE                                                                                                    | SERVE 🗸 S                                                                                                    | UPPLY CHAIN 🗸                                                                                                    | BUSINESS SOLUT                                                                                                    | IONS 🗸                                       |                                       | TAL EXPE                                  | ertise 🗸                                                                         | ABOUT U                                     |
|                                                                                                    |                                                                                                    | /                                                                                                    |                                                                                                    |                                                                                                    |                                              |                                       |                                           |                                                                                  |                                             |
| Search:<br>Hint: S<br>IL. Sea<br>helpde                                                                                  | Search <i>101</i> to fi<br>arch <i>Main</i> to fin<br>esk@medline.c                                                                          | Search<br>ind Sold-To or Ship-To<br>ind facilities on Main S<br>om                                                                                                    | Reset                                                                                                    | Search <i>IL</i> to find facilities in<br>/our facility, email                                                                                   |                                              |                                       |                                           |                                                                                  |                                             |
| Search:<br>Hint: Sea<br>IL. Sea<br>helpde                                                                                | Search <i>101</i> to fi<br>arch <i>Main</i> to fin<br>esk@medline.c<br>Ship-To                                                               | Search<br>ind Sold-To or Ship-To<br>nd facilities on Main S<br>com                                                                                                    | Reset<br>onumber containing 101. 9<br>street. If you cannot find y                                                                                                    | Search <i>IL</i> to find facilities in<br>Your facility, email                                                                                   | City                                         |                                       | State                                     | Zio                                                                              | Country                                     |
| Search:<br>Hint: Search:<br>IL. Sea<br>helpda<br>Sold-To<br>1885081                                                      | Search <i>101</i> to fi<br>arch <i>Main</i> to fir<br>esk@medline.c<br>Ship-To<br>1885081                                                    | Search<br>ind Sold-To or Ship-To<br>ind facilities on Main S<br>com<br>Ship-To Name<br>NYPD HARBOR UN                                                                                  | Reset onumber containing 101. S treet. If you cannot find y Add IT 140                                                                                                    | Search <i>IL</i> to find facilities in<br>/our facility, email<br><b>ress</b><br>58TH ST STE 20                                                  | City<br>BROO                                 | OKLAND                                | State<br>NY                               | <b>Zip</b><br>11220-2523                                                         | Country<br>US                               |
| Search:<br>Hint: S<br>IL. Sea<br>helpda<br>Sold-To<br>1885081<br>1948874                                                 | Search <b>101</b> to fi<br>arch <b>Main</b> to fir<br>esk@medline.c<br><b>Ship-To</b><br>1885081<br>1948874                                  | Search<br>ind Sold-To or Ship-To<br>nd facilities on Main S<br>com<br>Ship-To Name<br>NYPD HARBOR UN<br>H-H POP-UP-14TH /                                                              | Reset         onumber containing 101.9         street. If you cannot find y         IT         Add         AVE         6319                                                                      | Search <i>IL</i> to find facilities in<br>your facility, email<br>ress<br>58TH ST STE 20<br>5 14TH AVE                                           | City<br>BROO<br>BROO                         | OKLAND                                | State<br>NY<br>NY                         | <b>Zip</b><br>11220-2523<br>11219-5311                                           | Country<br>US<br>US                         |
| Search:<br>Hint: Search:<br>IL. Sea<br>helpda<br>Sold-To<br>1885081<br>1948874<br>1948875                                | Search 101 to fi<br>arch Main to fir<br>esk@medline.c<br>Ship-To<br>1885081<br>1948874<br>1948875                                            | Search<br>ind Sold-To or Ship-To<br>nd facilities on Main S<br>iom<br>Ship-To Name<br>NYPD HARBOR UN<br>H-H POP-UP-14TH J<br>H-H POP-UP-3RD A                                          | Reset         number containing 101.5         treet. If you cannot find y         Add         IT       140         AVE       631!         WE       400                                           | Search <i>IL</i> to find facilities in<br>your facility, email<br>ress<br>58TH ST STE 20<br>5 14TH AVE<br>16 3RD AVE                             | City<br>BROO<br>BROO<br>BROO                 | DKLAND<br>DKLYN                       | State<br>NY<br>NY<br>NY                   | Zip<br>11220-2523<br>11219-5311<br>10457-7533                                    | Country<br>US<br>US<br>US                   |
| Search:<br>Hint: Sea<br>helpdd<br>Sold-To<br>1885081<br>1948875<br>1948875<br>1948875                                    | Search <b>101</b> to fi<br>arch <b>Main</b> to fir<br>esk@medline.c<br><b>Ship-To</b><br>1885081<br>1948874<br>1948875<br>1948876            | Search<br>ind Sold-To or Ship-To<br>nd facilities on Main S<br>com<br>Ship-To Name<br>NYPD HARBOR UN<br>H-H POP-UP-14TH /<br>H-H POP-UP-3RD A<br>H-H POP-UP-41ST /                     | Reset         number containing 101.9         itreet. If you cannot find y         IT         AVE         AVE         AVE         AVE                                                            | Search <i>IL</i> to find facilities in<br>your facility, email<br>ress<br>58TH ST STE 20<br>5 14TH AVE<br>16 3RD AVE<br>25 41ST AVE              | City<br>BROO<br>BROO<br>BROO<br>QUEE         | OKLAND<br>OKLYN<br>IX<br>INS          | State<br>NY<br>NY<br>NY<br>NY             | <b>Zip</b><br>11220-2523<br>11219-5311<br>10457-7533<br>11101-7308               | Country<br>US<br>US<br>US<br>US<br>US       |
| Search:<br>Hint: 5<br>IL. See<br>helpde<br>Sold-To<br>1885081<br>9 1948874<br>1948875<br>1948875<br>1948876<br>9 1948879 | Search <b>101</b> to fi<br>arch <b>Main</b> to fir<br>esk@medline.c<br><b>Ship-To</b><br>1885081<br>1948874<br>1948875<br>1948876<br>1948879 | Search<br>ind Sold-To or Ship-To<br>nd facilities on Main S<br>com<br>Ship-To Name<br>NYPD HARBOR UN<br>H-H POP-UP-14TH J<br>H-H POP-UP-3RD A<br>H-H POP-UP-41ST J<br>H-H POP-UP-ALBAI | Reset         number containing 101.5         treet. If you cannot find y         IT         Add         IT         AVE         631!         IVE         400         AVE         10-2         NY | Search <i>IL</i> to find facilities in<br>your facility, email<br>ress<br>58TH ST STE 20<br>514TH AVE<br>16 3RD AVE<br>25 41ST AVE<br>ALBANY AVE | City<br>BROO<br>BROO<br>BROO<br>QUEE<br>BROO | DKLAND<br>DKLYN<br>IX<br>INS<br>DKLYN | State<br>NY<br>NY<br>NY<br>NY<br>NY<br>NY | <b>Zip</b><br>11220-2523<br>11219-5311<br>10457-7533<br>11101-7308<br>11213-2105 | Country<br>US<br>US<br>US<br>US<br>US<br>US |

11 © 2020 Medline Industries, Ir

order

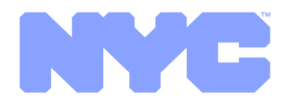

## Account Access/User Views

#### Access can vary by the user

Depending on your level of access, you may log into the site:

- Exclusively for a single facility,
- Over multiple facilities, or
- Over entire groups

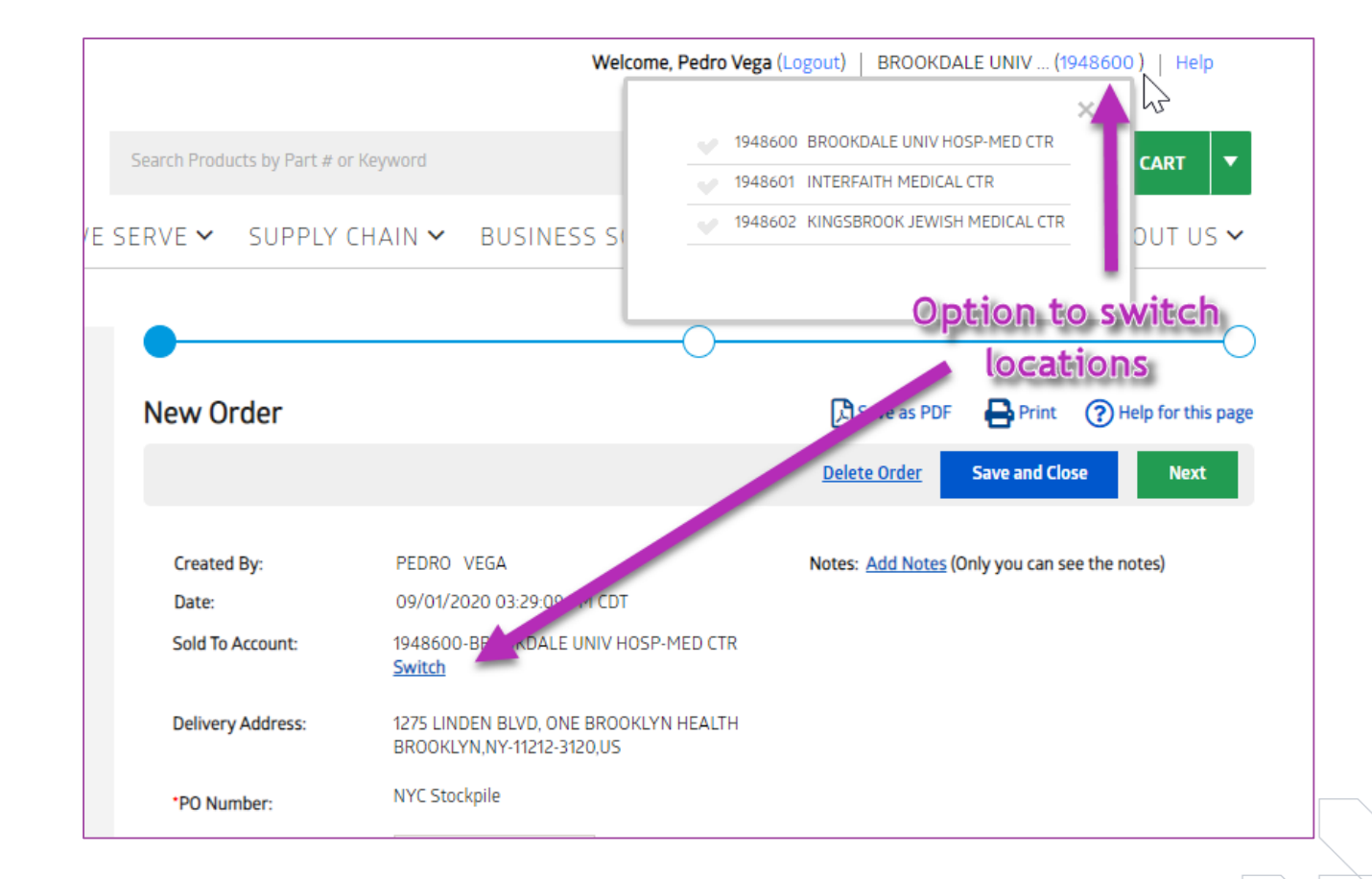

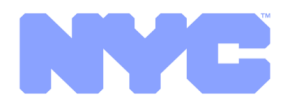

### Account Access/User Views **User Views**

### Main Pages to Use Upon Login:

- My Account shows order snapshots
- Shopping Lists start orders with the list of items currently available

Reset

Creation Date

09/01/2020

in Shopping List Name 😎

09/01/2020

Last Accessed 🚽 Last Updated

09/01/2020

Shopping Lists

Search: Search for

Shopping List Name

BROOKDALE UNIVERSITY

Search

My Account Home

View Current Cart

Create New Order

Search Orders

Order Dashboard 🌟

Search Backordered Items Shopping Lists (Templates) Search Item History Upload Orders

My User Preferences

15 © 2020 Medline Industries, Inc.

My Orders

| Search Products by Part # of Reyword       in products •       Q       MY ACCOUNT •       If CART         PRODUCTS •       WHO WE SERVE •       SUPPLY CHAIN •       BUSINESS SOLUTIONS •       CLINICAL EXPERTISE •       ABOUT         Other       My Account Home       My Account Home       My Account       If Create New Order       Orders       Orders       Orders       If Create New Order       Orders       Orders       If Create New Order       Orders       Orders       If Create New Order       Orders       Orders       Order       Orders                                                                                                    |                                                  |                                                                                                    |                                                             |                                                                                      |                                                                                      |                                                      |                                                                      |                     |
|----------------------------------------------------------------------------------------------------|--------------------------------------------------|----------------------------------------------------------------------------------------------------|-------------------------------------------------------------|--------------------------------------------------------------------------------------|--------------------------------------------------------------------------------------|------------------------------------------------------|----------------------------------------------------------------------|---------------------|
| PRODUCTS        WHO WE SERVE        SUPPLY CHAIN        BUSINESS SOLUTIONS        CLINICAL EXPERTISE        ABOUT         Ot Sono       My Account Home       My Account Home       My Account       Image: Sono of the sono       Sono of the sono       Sono of |                                                  | s                                                                                                    | earch Products by Part # or K                               | eyword                                                                               | in produc                                                                            |                                                      | COUNT 🔻 🏋                                                            | CART                |
| Image: Standard Sample Shopping Lists (Temp Jacks)     My Account Home   My Account Home   My Accou                                                                                                    |                                                  | PRODUCTS ✔ WHO WE SE                                                                                                | RVE 🗸 SUPPLY CH                                             | HAIN 🗸 🛛 BUSII                                                                       | NESS SOLUTION                                                                        | IS ✔ CLINICAL EX                                     | PERTISE 🗸 AB                                                         | OUT US <sup>,</sup> |
| Order Dashboard   Search Orders   Search Orders   Shopping Lists (Templates)   Search tem History   Wale doctor   (Last 30 days) (Last 30 days) (Last                                                                                  | ts<br>e                                          | My Account Home<br>My Orders<br>View Current Cart<br>Create New Order                                               | My Account Show orders for account Shipments arriving today | 1948600<br>0<br>View all                                                             | Un-submitted<br>orders                                                               | * <b>0</b><br>View all                               | Create New<br>Sales Rep:<br>AC HOUSE ACCOUNT<br>HTraining2@medline.c | v Order             |
|                                                                                                    |                                                  | Order Dashboard 🜟<br>Search Orders<br>Search Backordered Items<br>Shopping Lists (Templates)<br>Search Item History | Rejected items                                              | * 0<br>View all                                                                      | ltems on backor                                                                      | rder <b>* O</b><br>View all                          | Contact My Rep<br>Quick Order<br>Item #                              | Qty                 |
| Avanced Tool   J can create new shopping lists by uploading a matted file. View format specifications in the Upload opping List Frile   load New Shopping List File   load New Shopping List   Locked for Edit   # Lines   DRO VEGA   9   Medline will be closed on Monday, September 7 in observance of the Labor Day holiday. Orders placed after closed dates.   Medline will be closed on Monday. September 7 in observance of the Labor Day holiday. Orders placed after closed dates.   Medline will be closed on Monday. September 7 in observance of the Labor Day holiday. Orders placed after closed dates.   Medline will be closed on Monday. September 7 in observance of the Labor Day holiday. Orders placed after closed dates.   Medline will be closed on Monday. September 7 in observance of the Labor Day holiday. Orders placed after closed dates.    Medline will be closed on Monday. September 7 in observance of the Labor Day holiday. Orders placed after closed dates.    Medline will be closed on Monday. September 7 in observance of the Labor Day holiday. Orders placed after closed dates.    Medline will be closed on Monday. September 7 in observance of the Labor Day holiday. Orders placed after closed on Monday. September 8.                                                                                                    |                                                  | Help for this page                                                                                                  | 2020                                                        | Labo                                                                                 | r Dav                                                                                | * Last 30 days                                       |                                                                      |                     |
| opping List Format Guide         wnload Sample Shopping List File         load New Shopping List         Create New Shopping List         ator       Locked for Edit       # Lines       Delete         DRO VEGA       9       Image: Shopping List       OPEN       OPEN       OPEN         submitted Orders       View more       Combine Un-Submitted Orders       OPEN       OPEN                                                                                                    | <b>dvanced 1</b><br>u can create<br>matted file. | <b>Fool</b><br>new shopping lists by uploading a<br>View format specifications in the <u>Upload</u>                 | See below<br>for all open &<br>closed dates.                | Medline will be clo<br>observance of the<br>cutoff on Friday, S<br>shipping on Tuesd | osed on Monday, Sep<br>Labor Day holiday.<br>Geptember 4 will be<br>ay, September 8. | otember 7 in<br>Orders placed after<br>processed for | + Add More Lines<br>Add To Order                                     |                     |
| OPEN     OPEN     OPEN       Create New Shopping List       ator     Locked for Edit     # Lines     Delete       DRO VEGA     9     Image: Standard Colspan="4">Submitted Orders   View more   Combine Un-Submitted Orders                                                                                                    | opping List F<br>wnload Sam<br>Iload New Sh      | Format Guide<br>Iple Shopping List File<br>Nopping List                                                             | MEDLINE                                                     | Fectex<br>Express                                                                    |                                                                                      | FedEx Home Delivery                                  |                                                                      |                     |
| Interview of the submitted Orders       P/8     OPEN     OPEN     OPEN     OPEN       OPEN     P     Image: Submitted Orders     Image: Submitted Orders     Image: Submitted Orders     Image: Submitted Orders                                                                                                    |                                                  | Create New Shopping List                                                                                            | 9/4 OPEN<br>9/7 CLOSED                                      | OPEN<br>CLOSED                                                                       | OPEN<br>CLOSED                                                                       | OPEN<br>CLOSED                                       |                                                                      |                     |
| submitted Orders   View more   Combine Un-Submitted Orders                                                                                                    |                                                  | Locked for Edit # Lines Delete                                                                                      | 9/8 OPEN                                                    | OPEN                                                                                 | OPEN                                                                                 | OPEN                                                 |                                                                      |                     |
| ler Date PO Number Created By Order Status                                                                                                    | JNU VEGA                                         | y X                                                                                                    | submitted Orders   View                                     | v more   Combine Un-<br>Number                                                       | Submitted Orders                                                                     | Order Status                                         |                                                                      |                     |

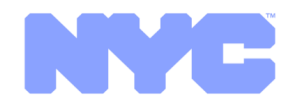

# Restricted Views Searching Catalog

#### **Product Search is Unavailable for the NYC Emergency Stockpile Logins**

For the stockpile purchase program, regular search has been disabled. You MUST visit the Shopping List page to view products available for order.

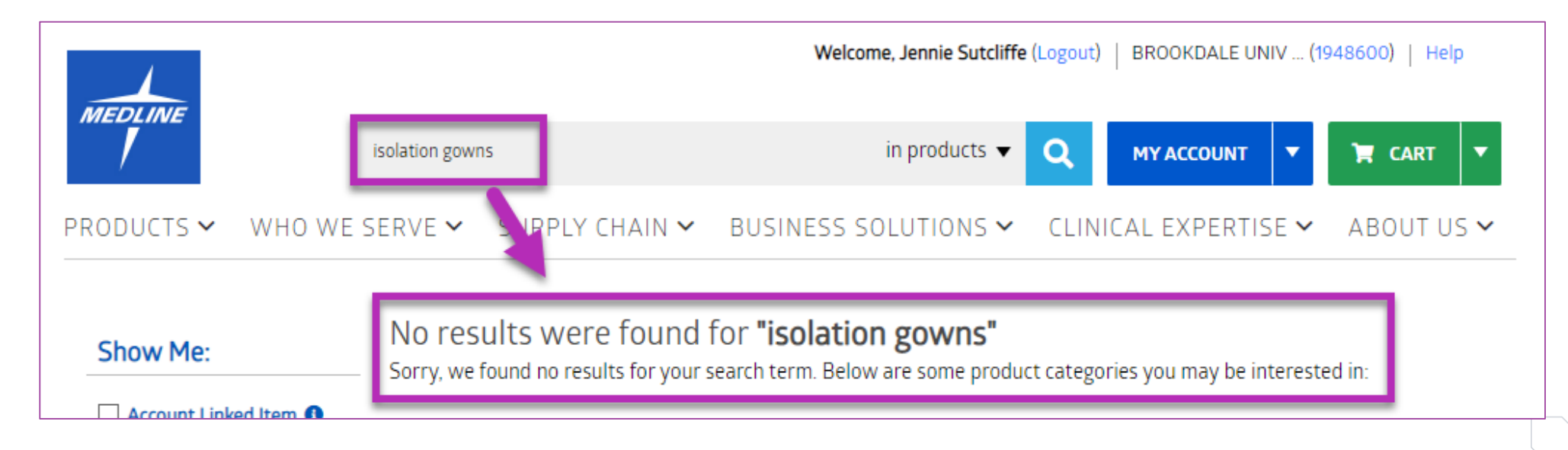

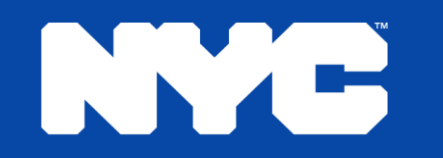

## Place an Order

© 2020 Medline Industries, In

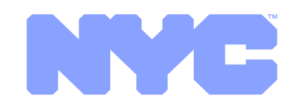

# Place an Order Start in Shopping List

### **Click on Shopping List**

Displays the current list of items available to order

- Quantity fields are prefilled with maximum monthly case allotment
- Orders are placed as needed (may be more often than monthly)
- You are encouraged to only order as much as needed within the monthly allotment

| My Account Home            | Shopping Lists       |               |                   |                                  |                        | ?                    | Help for     | this page     |
|----------------------------|----------------------|---------------|-------------------|----------------------------------|------------------------|----------------------|--------------|---------------|
| My Orders                  |                      |               |                   |                                  |                        |                      |              |               |
| View Current Cart          | Search: Search for   | in S          | hopping List Name |                                  | Advanced Too           | bl                   |              |               |
| Create New Order           |                      |               |                   |                                  | You can create ne      | w shopping lists by  | uploading    | a             |
| Order Dashboard 🔶          | Search Re            | set           |                   |                                  | Shopping List For      | mat Guide            | lions in the | <u>upioau</u> |
| Search Orders              |                      |               |                   |                                  | Download Sample        | e Shopping List File |              |               |
| Search Backordered Items   |                      |               |                   |                                  | <u>Upload New Shop</u> | ping List            |              |               |
| Shopping Lists (Templates) |                      |               |                   |                                  |                        |                      |              |               |
| Search Item History        |                      |               |                   |                                  |                        | Create Ne            | w Shoppi     | na List       |
| Upload Orders              |                      |               |                   |                                  |                        |                      |              |               |
|                            | Snopping List Name   | Creation Date | Last Accessed     | <ul> <li>Last Updated</li> </ul> | Creator                | Locked for Edit      | # Lines      | Delete        |
| My Llser Proferences       | BROOKDALE UNIVERSITY | 09/01/2020    | 09/01/2020        | 09/01/2020                       | PEDRO VEGA             |                      | 9            | ×             |

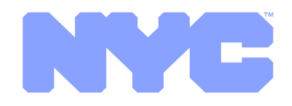

# Place an Order Add Items to Order

### Add from Shopping List:

- Click the checkbox to accept the prefilled quantity amount for the month, or
- Override the quantity on the item line, and
- Click "Add to Order"

| View Shoppin                                 | g List         |                  |                 |                     | 覧 Sa          | ave As PDF ( H  | elp for this page |
|----------------------------------------------|----------------|------------------|-----------------|---------------------|---------------|-----------------|-------------------|
| Shopping List Name:<br>( view change history | BROOKDAL<br>)  | E UNIVERSITY     |                 |                     |               | Edit List       | Close             |
| Search:                                      |                | Sea              | rch Reset       |                     |               | Export to Excel | Copy List         |
| Search for Sk                                | (U, product de | escription, CMIR | , category name |                     |               |                 |                   |
| Showing 9 items in 7 c                       | ategories   E  | Expand All Eolla | pse All         | 5 items selected    | Add to Order  | . dd to Other S | Shopping List     |
| Product                                      | Qty            | Ur .             | Product Descrip | ption               |               | In Cart         | F 🛛 🗌             |
| Category: 3-PLY S                            | SURGICAL MA    | SF.              |                 |                     |               |                 | 2                 |
| NYCFFP2MASK                                  | 51             | 2000/CS          | SURG 3PLY M     | ASK, BLUE EAR LOOP  | 1CS, 2000EA   | 1               | 2                 |
| Category: NON-SI                             | URGICAL MED    | ICAL GLOVES      |                 |                     |               |                 | <b>Z</b>          |
| NYCNGPF7000L                                 | 100            | 1000/CS          | FDA CE NITRI    | LE EXAM GLOVE LRG 1 | CS, 1000EA    | Ì               |                   |
| NYCNGPF7000M                                 | 150            | 1000/CS          | FDA CENITRIL    | E EXAM GLOVE MED 1  | CS, 1000EA    | Ì               |                   |
| NYCNGPF7000S                                 | 150            | 1000/CS          | FDA CENITRIL    | E EXAM GLOVE SML 1  | CS, 1000EA    | Ì               |                   |
| Category: BOUFF                              | ANT CAPS       |                  |                 |                     |               |                 |                   |
| NYCME500                                     | 38             | 1000/CS          | ME 500 BOUF     | ANT CAP FDA APPRVI  | D 1CS, 1000EA | Ì               |                   |
| Category: FACE S                             | HIELDS         |                  |                 |                     |               |                 |                   |

### NYC

# Place an Order Click on Cart

### Go to cart to continue checkout

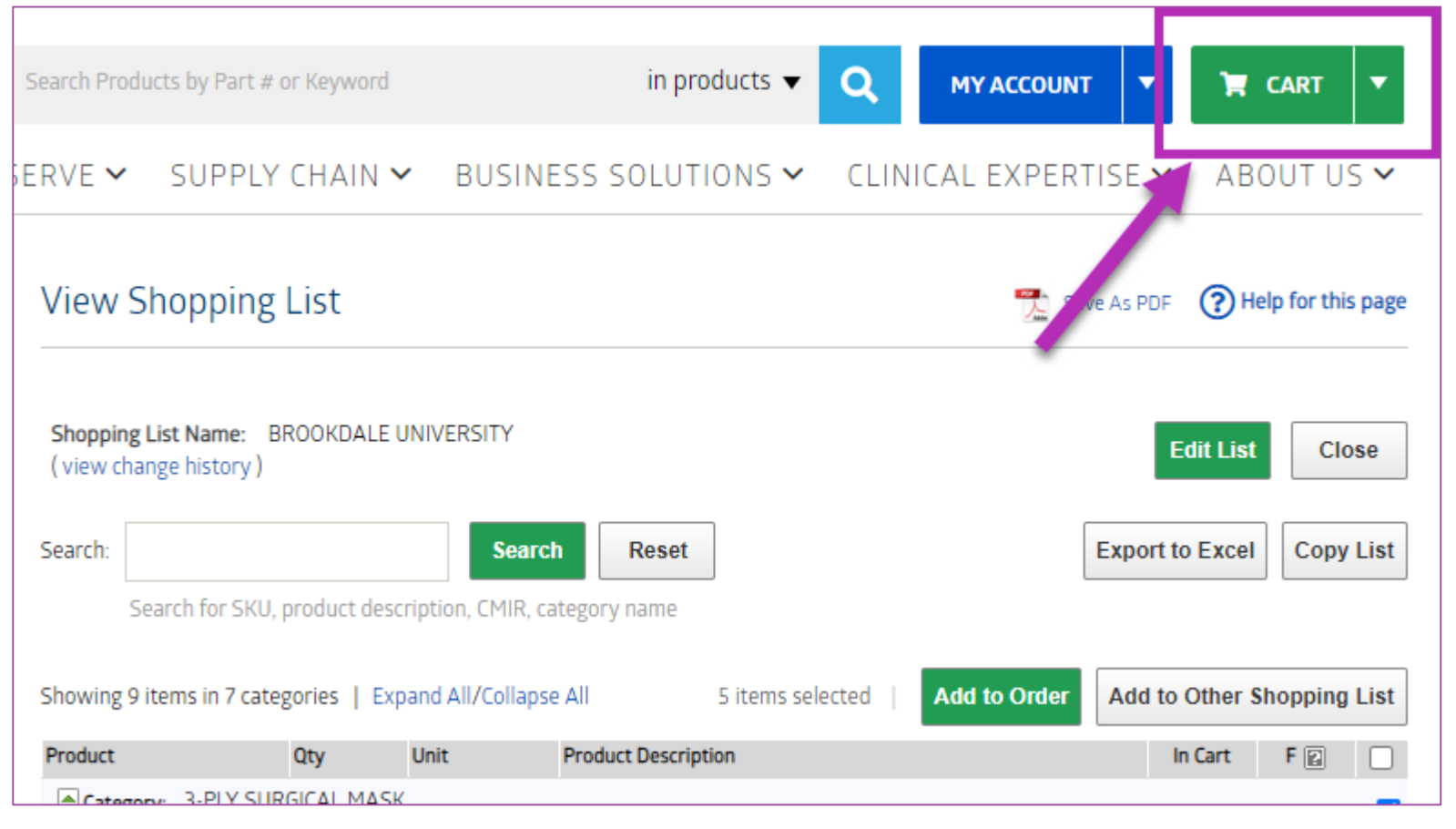

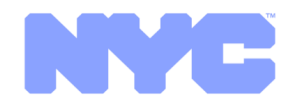

#### Place an Order

## **Continue Checkout**

### **Complete Cart:**

- Make any adjustments as necessary
- Click "Next"

| •                      | O                                                                  |   |
|------------------------|--------------------------------------------------------------------|---|
| New Order              | 👗 Save as PDF 🛛 🖨 Print 🕜 Help for this page                       |   |
|                        | Delete Order Save and Close Next                                   |   |
| Created By:            | PEDRO VEGA Notes: Add Notes (Only you can see the notes)           |   |
| Date:                  | 09/01/2020 10:14:36 PM CDT                                         |   |
| Sold To Account:       | 1948600-BROOKDALE UNIV HOSP-MED CTR<br>Switch                      |   |
| Delivery Address:      | 1275 LINDEN BLVD, ONE BROOKLYN HEALTH<br>BROOKLYN,NY-11212-3120,US | Ν |
| *PO Number:            | NYC Stockpile                                                      | μ |
| Delay Shipping:        | No Delay                                                           |   |
| 'Payment Type:         | Invoice Account                                                    |   |
| Acknowledgment Emails: | pvega@BHMCNY.ORG<br>Add Email                                      |   |
| Coupon Code:           | Add Code                                                           |   |
| Items Show Line Comme  | ents Update 😂                                                      |   |
| # SKU                  | QTY Unit Description 🔗 F 🧰                                         |   |
| 10 NYCFFP2MASK         | 60 2000/CS SURG 3PLY MASK, BLUE EAR LOOP 1CS, 2000EA               |   |

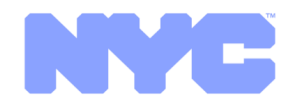

#### Place an Order

## Submit Order – Within Allocated Quantities

### Submit Order:

- Take time to review the order, as this is the last step before it gets placed
- If everything looks correct, click "Submit"

| eview Order De        | tails                          |                                | لگ Sar                   | ve as PDF | Print Print | (?) He | lp for this pag |
|-----------------------|--------------------------------|--------------------------------|--------------------------|-----------|-------------|--------|-----------------|
|                       |                                |                                |                          |           | Edit        |        | Submit          |
| Created By:           | PEDRO VEGA                     |                                |                          |           |             | -      | 4               |
| Date:                 | 09/01/2020 10                  | :18:05 PM CDT                  |                          |           |             |        |                 |
| Sold To Account:      | 1948600-BROC                   | KDALE UNIV HO                  | DSP-MED CTR              |           |             |        |                 |
| Delivery Address:     | 1275 LINDEN BI<br>BROOKLYN,NY- | .VD, ONE BROO<br>11212-3120,US | KLYN HEALTH              |           |             | 1      |                 |
| *PO Number:           | NYC Stockpile                  |                                |                          |           |             |        |                 |
| Delay Shipping:       | NO DELAY                       |                                |                          |           |             |        |                 |
| 'Payment Type:        | Invoice Account                | :                              |                          |           |             |        |                 |
| Acknowledgment Emails | : pvega@BHMCN                  | IY.ORG                         |                          |           |             |        |                 |
| ems                   |                                |                                |                          |           |             |        |                 |
| # SKU                 | QTY                            | Unit                           | Description              |           |             | 0      | F               |
|                       | 30                             | 2000/05                        | SURG 3PLY MASK, BLUE FAR | 100P1C5   | 000EA       |        | 4               |

### NYC

#### Place an Order

## Submit Order – When Quantity Ordered Exceeds Allocated Amounts

#### Send to Approver:

- When the system first goes live, hospitals and nursing homes will have allocation amounts of 0 meaning all orders will need to be approved – T2 sites have live allocation amounts
- In this scenario, the buyer was notified of the item category ordered in excess of allocated amounts at the top of the screen
- To reduce quantities ordered, click "Edit" to go back to cart
- To continue with approval workflow, click "Submit"

21 © 2020 Medline Industries, Inc.

| •        |                                                         |                                        |                                    | •                                              |                                           |                                   |                          | 0             |
|----------|---------------------------------------------------------|----------------------------------------|------------------------------------|------------------------------------------------|-------------------------------------------|-----------------------------------|--------------------------|---------------|
| Rev      | iew Order Deta                                          | ails                                   |                                    |                                                | Save as PDF                               | Print                             | ) Hel                    | p fe his page |
|          |                                                         |                                        |                                    |                                                |                                           | Edit                              |                          | Submit        |
| <u> </u> | Order requires approva<br>3-PLY SURGICAL MAS<br>process | Il from approvers<br>K items ordered ( | : : Rachel Santa<br>exceeds allotm | amaria-Schwarz ,Jeni<br>ent of 51 cases per ca | nie Sutcliffe ,Mark<br>lendar month; redi | Misener <u>Mo</u><br>uce quantity | o <u>re</u><br>to prever | it approval   |
| Cr       | eated By:                                               | PEDRO VEGA                             |                                    |                                                |                                           |                                   |                          |               |
| Da       | ite:                                                    | 09/01/2020 10:                         | 21:52 PM CDT                       |                                                |                                           |                                   |                          |               |
| So       | ld To Account:                                          | 1948600-BROO                           | KDALE UNIV HO                      | SP-MED CTR                                     |                                           |                                   |                          |               |
| De       | livery Address:                                         | 1275 LINDEN BL<br>BROOKLYN,NY-1        | VD, ONE BROOK<br>11212-3120,US     | KLYN HEALTH                                    |                                           |                                   |                          |               |
| *P       | 0 Number:                                               | NYC Stockpile                          |                                    |                                                |                                           |                                   |                          |               |
| De       | lay Shipping:                                           | NO DELAY                               |                                    |                                                |                                           |                                   |                          |               |
| *P       | ayment Type:                                            | Invoice Account                        |                                    |                                                |                                           |                                   |                          |               |
| Ac       | knowledgment Emails:                                    | pvega@BHMCN                            | Y.ORG                              |                                                |                                           |                                   |                          |               |
| tem      | 15                                                      |                                        |                                    |                                                |                                           |                                   |                          |               |
| #        | SKU                                                     | QTY                                    | Unit                               | Description                                    |                                           |                                   | 0                        | F             |
| 10       | NYCFFP2MASK                                             | 60                                     | 2000/CS                            | SURG 3PLY MASK, B                              | LUE EAR LOOP 1CS.                         | 2000EA                            |                          |               |

### NYC

#### Place an Order

## Submit Order – When Quantity Ordered Exceeds Allocated Amounts

### **Notify Approvers:**

- <u>Choose to Select All</u> <u>approvers (this choice will</u> be saved for future orders)
- Make sure to describe your need for ordering excess, <u>including the Days of</u> <u>Inventory On Hand</u>
- Click "Done"

| Order will require approval du<br>GOGGLES items ordered exce<br>to prevent approval process | e to the following reasons.<br>eds allotment of 19 cases per calendar month; reduce quantity                |
|---------------------------------------------------------------------------------------------|----------------------------------------------------------------------------------------------------|
| Select Approvers to Notify:                                                                 | <ul> <li>✓ Scrett All</li> <li>✓ Rishi Sood</li> <li>✓ William (Bill) Jordan</li> <li>✓ Add More</li> </ul> |
| Notes for all Approvers:<br>(Optional)                                                      | We only have 3 days on hand for goggles, need the additional cases because                                  |

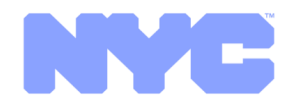

# Place an Order Confirmation Page

### **Order Confirmation**

- The screenshot at the right demonstrates an order submitted and PENDING APPROVAL
- If the order did not require approval, this would be your final order acknowledgement page

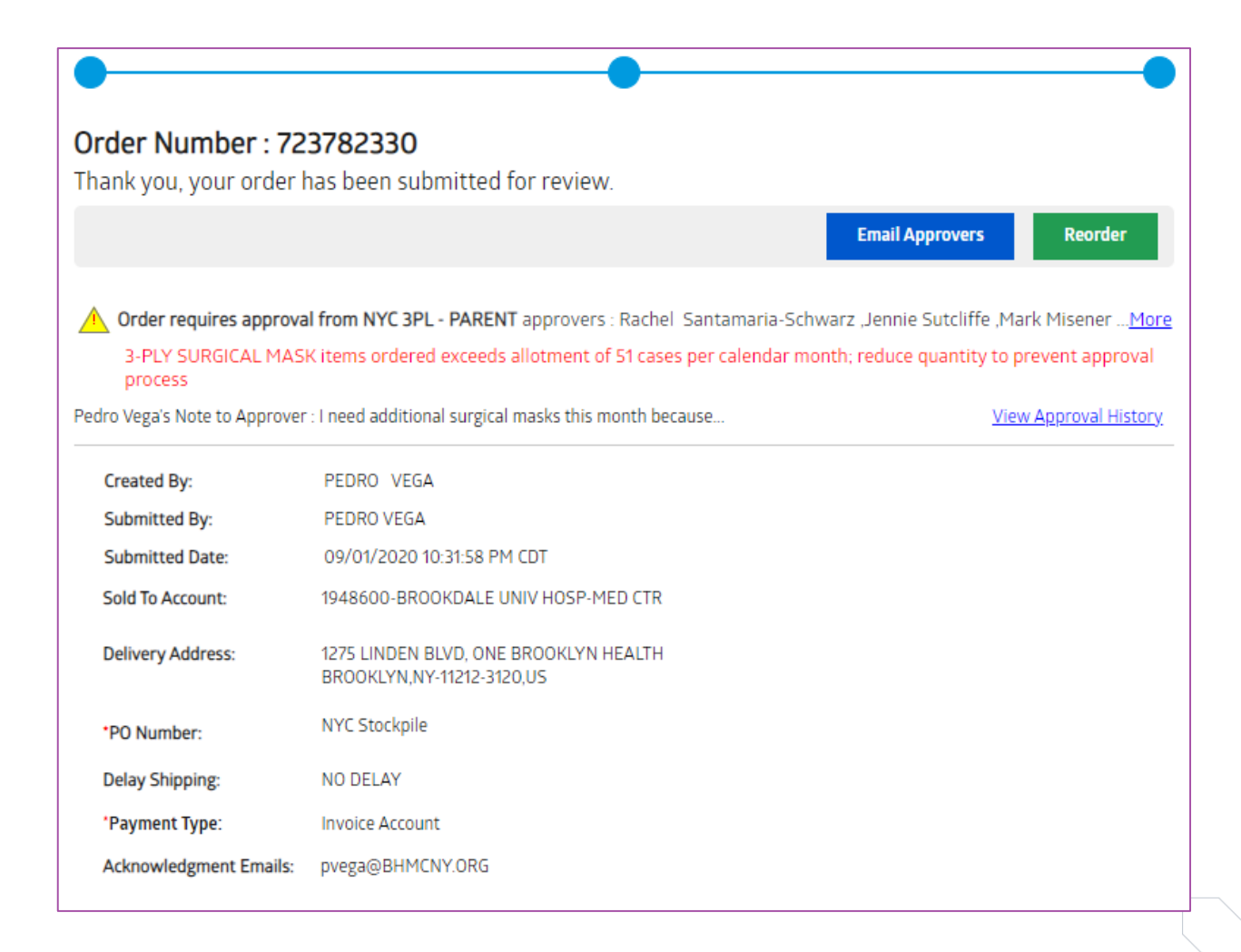

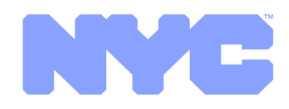

# View Orders My Account Page

#### **My Account**

- Past account information is displayed, including recently placed orders, shipments arriving today, Saved/Unsubmitted orders, etc.
- In the purple box you can see the order that was just placed for approval in the example is now appearing here

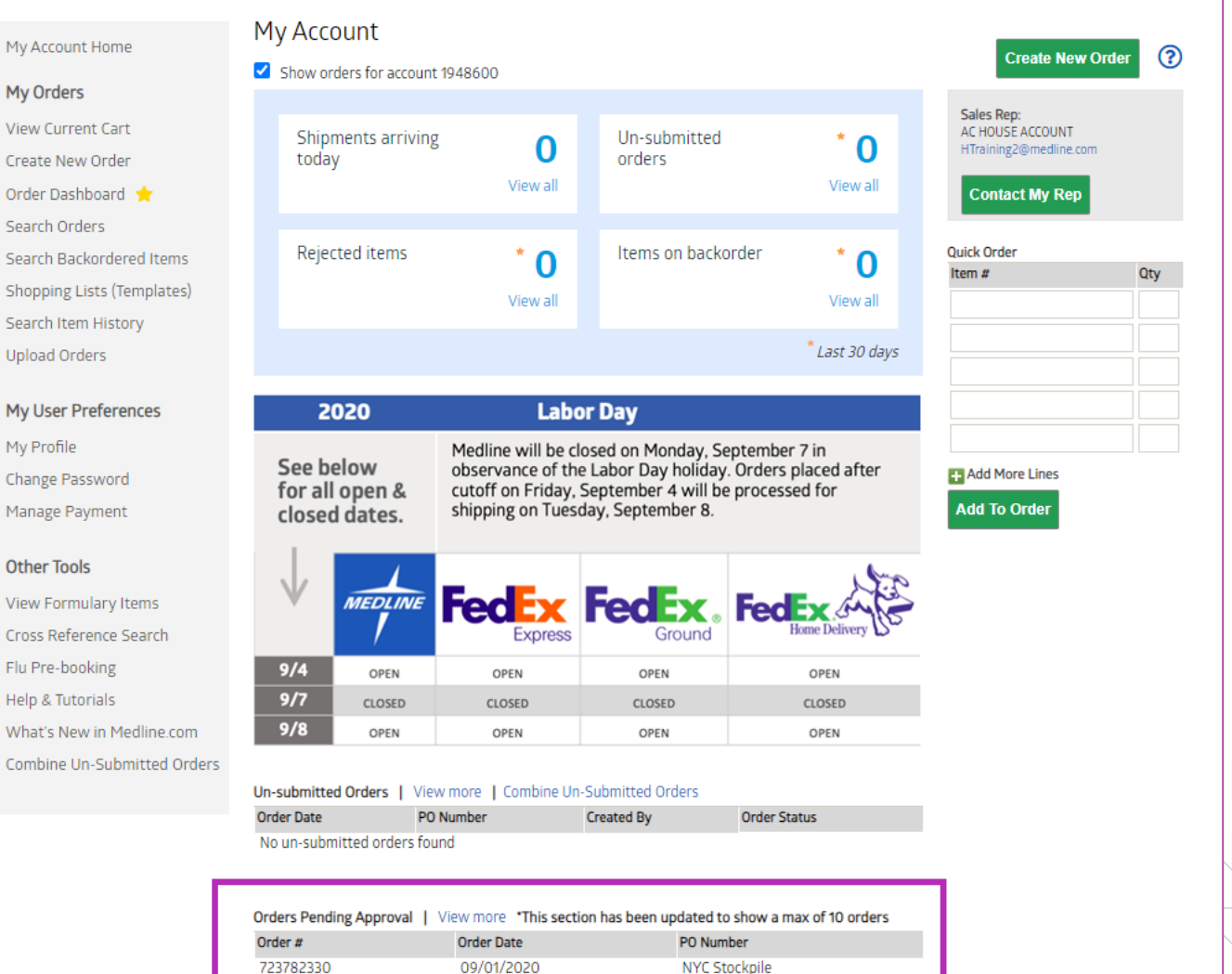

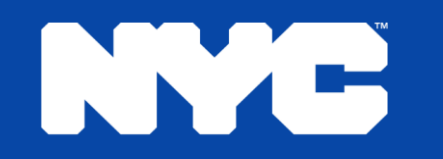

## Order Tools

© 2020 Medline Industries, Inc

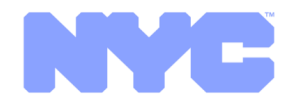

# Order Tools Return to My Account Page

## All ordering tools can be found from this page

- Return to it by clicking the blue button at the top, or at the left-side navigation
- From there, 2 useful tools will be
  - Order Dashboard
  - Search Item History

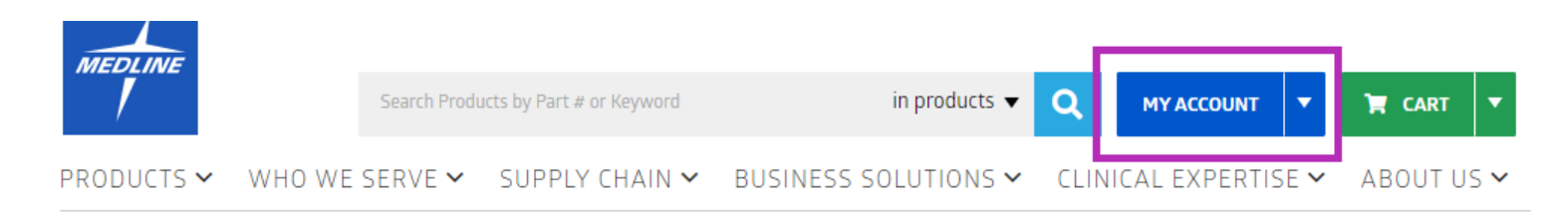

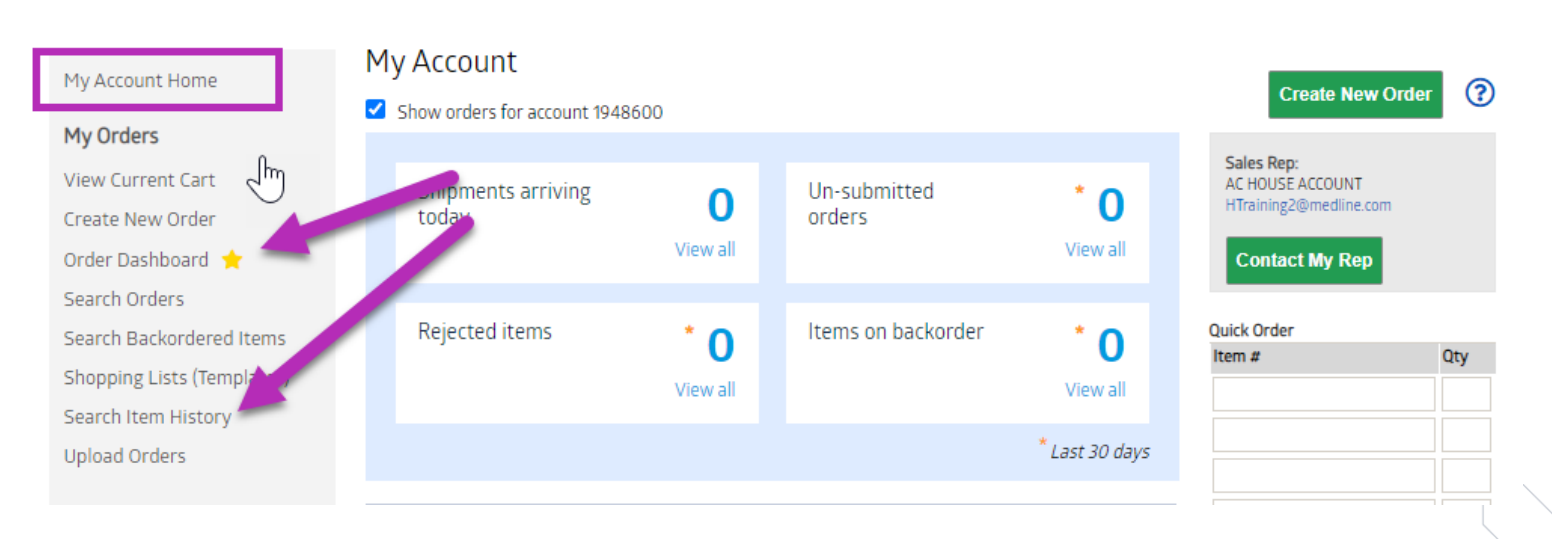

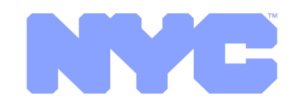

# Order Tools Order Dashboard

### **Order Dashboard**

- View previous orders in the "Search Orders" tab
- Highlighted to the right is the "Track Shipments" tab, where you can see orders placed, and FedEx tracking info

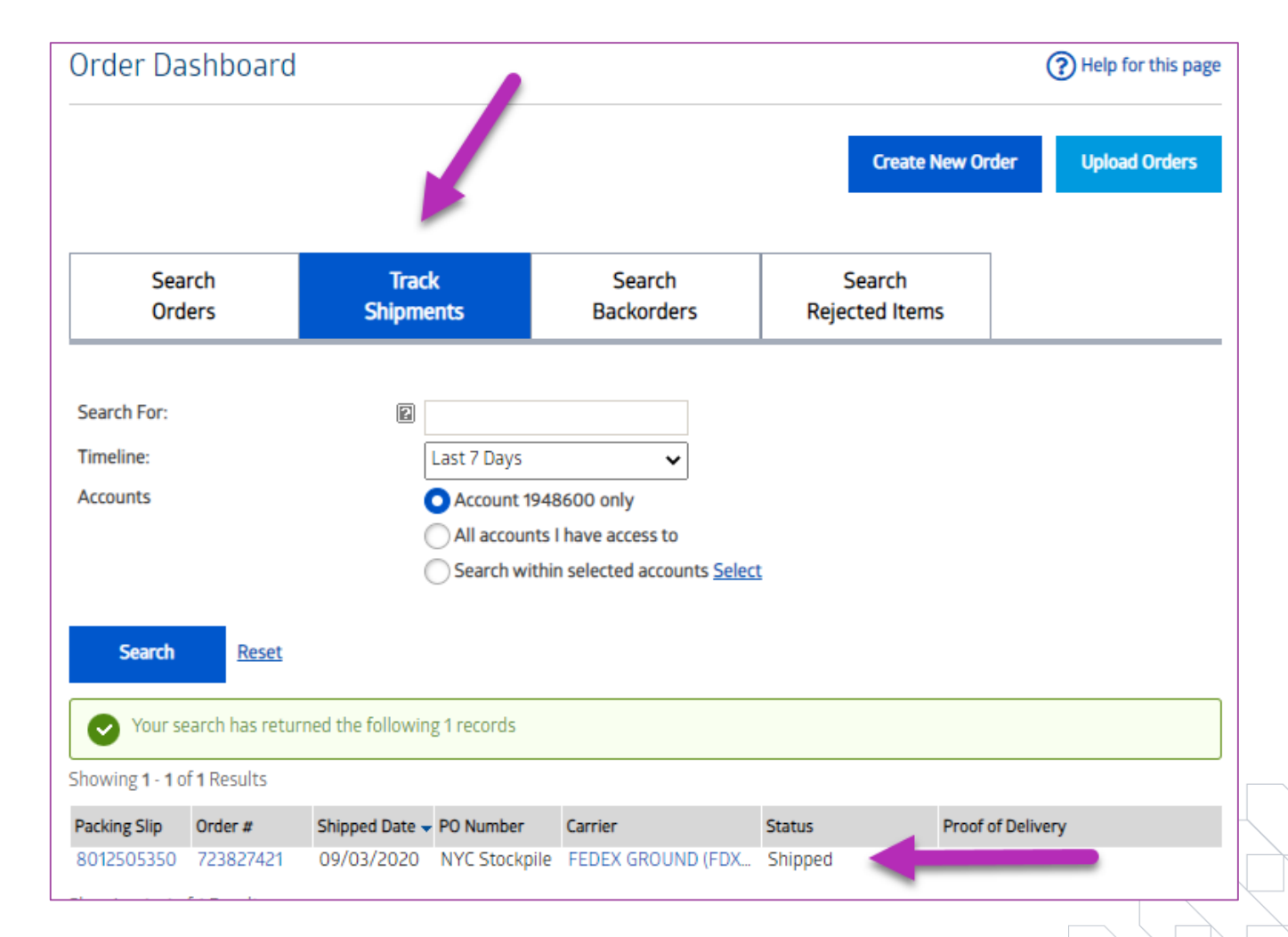

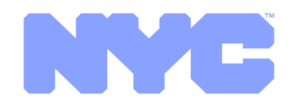

# Order Tools Search Item History

#### **View Items Purchased**

- You can leave "Search For" blank
- Date range selected (choose a calendar month if you are trying to determine your allotment quantities with past purchases)
- Do not check "exclude items purchased only once", as you have likely only purchased once that month
- Click "Search"
- Results will show below

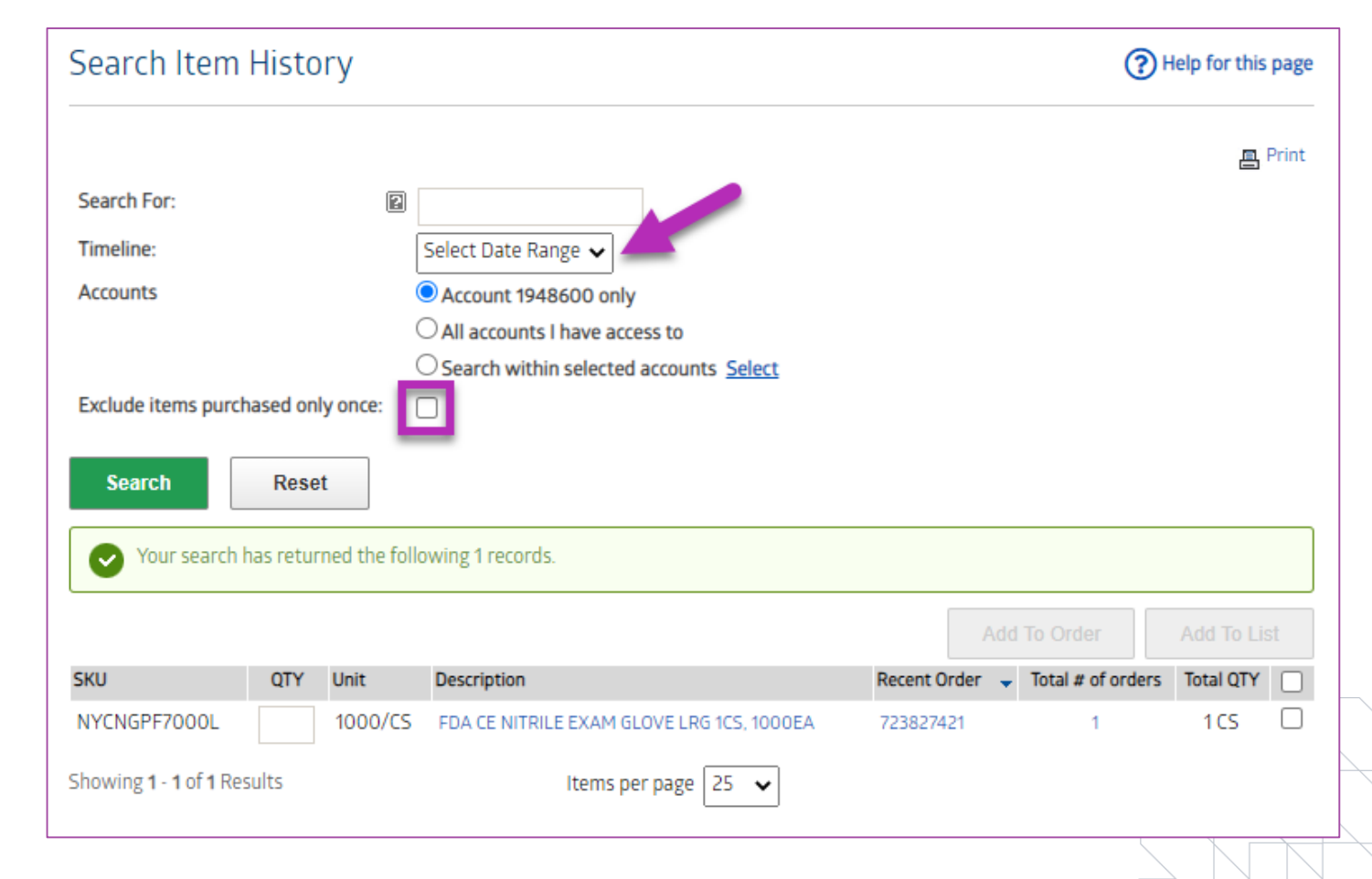